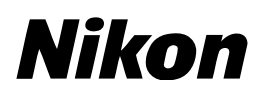

# デジタルー<mark>眼</mark>レフカメラ ファームウェアバージョンアップの手順について

- Windows 版-

いつもニコン製品をご愛用いただき、まことにありがとうございます。 ここでは今回のダウンロードの対象となるニコン製デジタル一眼レフカメラのファームウェアバージョン

アップについて説明しています。

なお、ニコンサービス機関でのバージョンアップも承っております。ご使用の環境などでファームウェア をバージョンアップできないお客様はご利用ください。

ご使用のカメラの操作については、カメラの使用説明書をご覧ください。

カメラのファームウェアバージョンアップは、次の手順で行います。

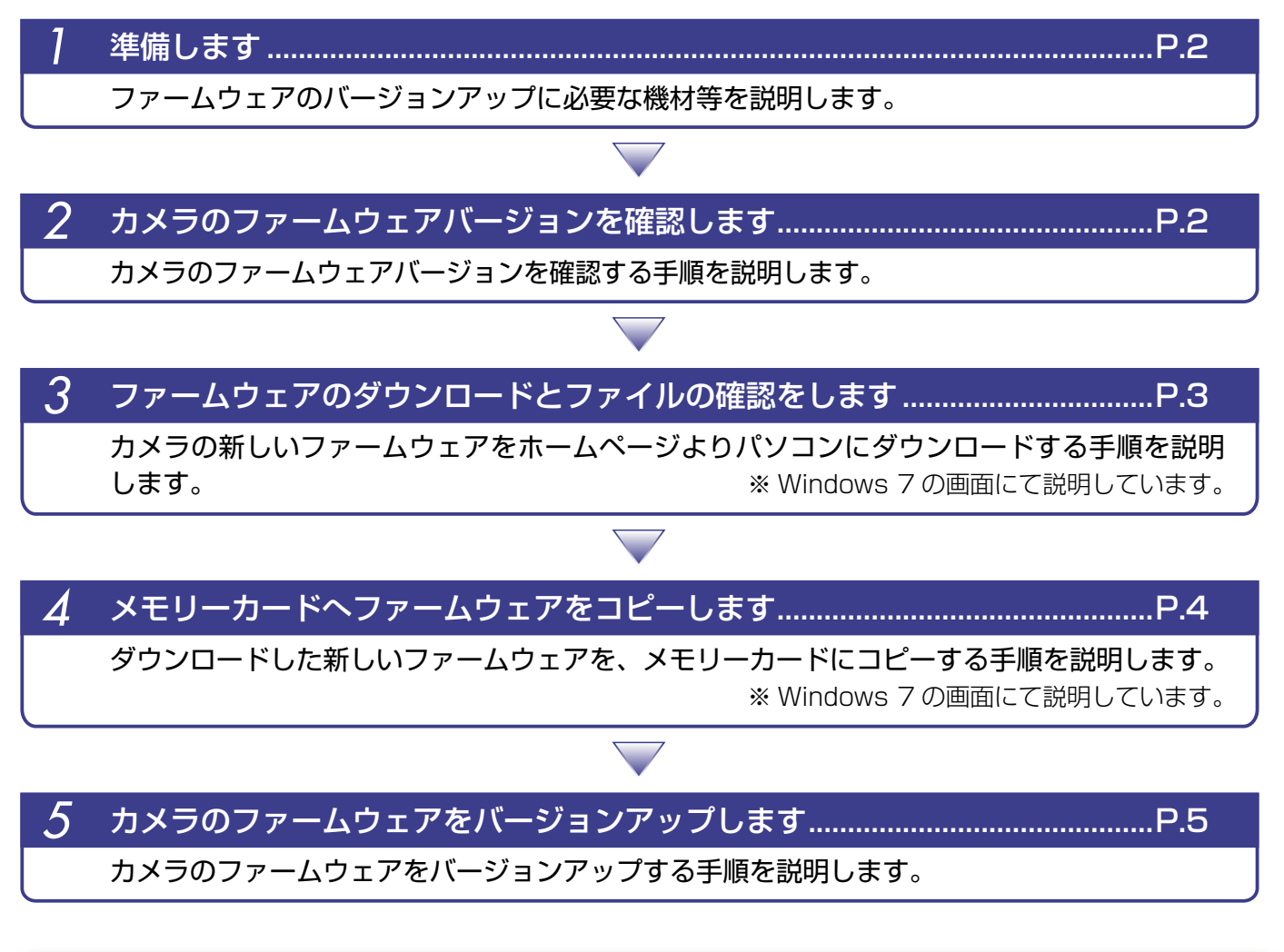

ファームウェアのバージョンアップ中に「カメラの電源を OFF にする」「カメラのボタン類の操作をする」 などを行うと、カメラの故障の原因となりますので、そのような操作は絶対に行わないでください。 なお、ファームウェアのバージョンアップが正常に終了せず、カメラが正常に起動しなくなった場合は、 ニコンサービス機関にお問い合わせください。

ご注意

Windows

1

## 準備します

カメラのファームウェアをバージョンアップするには、下記のものが必要になります。

- ・カメラ本体
- ・ご使用のメモリーカード対応のカードリーダーおよびパソコン、またはカードスロット内蔵の パソコン
- ・電源は次のいずれかを用意します。
  - AC アダプター
  - ご使用のカメラ対応のフル充電した Li-ion リチャージャブルバッテリー
- ・カメラでフォーマット\*(初期化)した、弊社動作確認済みメモリーカード
- ※ メモリーカードを初期化すると、カード内のデータはすべて消えてしまいます。カード内に必要な データが残っているときは、初期化する前に、パソコンなどに保存してください。
- ・カメラの使用説明書

### カメラのファームウェアバージョンを確認します

※ カメラの機種により、表示される画面が異なることがあります。

- カメラの電源を ON にします。
- 🤈 カメラのメニューボタン 國 を押して、メニュー画面を表示します。
- ▶ [セットアップ] メニューから [ファームウェアバージョン] を選択します。

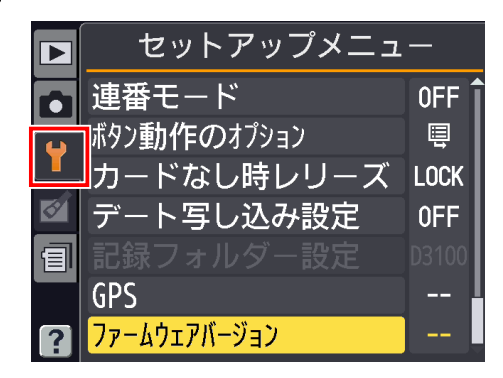

カメラのファームウェアバージョンが表示されます。 バージョンアップ対象のバージョンであることを確認してください。

| ファームウェアバージョン                                    | ※ #.## にはファームウェアのバージョンが入ります |
|-------------------------------------------------|-----------------------------|
| ▲ #.##                                          |                             |
| <ul> <li>□</li> <li>確認終了</li> <li>○K</li> </ul> |                             |
| 5 バージョン確認終了後、カメラの電源                             | 原を OFF にします。                |

# ファームウェアのダウンロードとファイルの確認をします

3

パソコンのハードディスクに適当な名前のフォルダーを新規作成します。

### Windows 8 の場合

スタート画面で「デスクトップ」をクリックして、デスクトップモードで操作を行ってください。

**ク**ファームウェアをダウンロードします。

ダウンロードページの【同意してダウンロード開始】上で右クリックします。「対象をファ イルに保存」を選択し、1 で作成したフォルダーを指定して、ダウンロードします。

### **<b>** ダウンロードしたファイルを解凍します。

ダウンロードした【F-XXXX-V###W.exe】 ファイルをダブルクリックすると、自動的に ファイルが解凍されます。

※ XXXX にはカメラの機種名が、### にはファームウェアのバージョンが入ります。

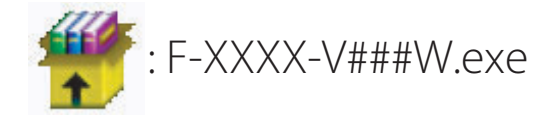

解凍後作成されたフォルダーの内容は下記の通りです。

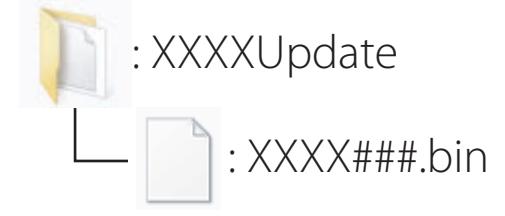

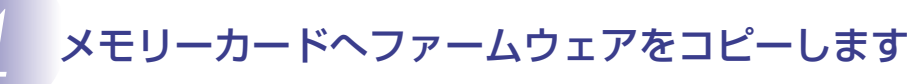

メモリーカードへファームウェアをコピーするには、カードリーダーとパソコン、またはカード スロット内蔵のパソコンを使用します。

フォーマット済みのメモリーカードを、パソコンに接続したカードリーダー、またはカー ドスロットへ挿入します。

● パソコンに ViewNX 2 または Nikon Transfer がインストールされている場合 Nikon Transfer 2 または Nikon Transfer が起動した場合は、終了してください。

#### Windows 8 の場合

Windows 8 の設定によっては、右図のダイア ログが表示されます。この場合は X ボタンを クリックします。 XXXX (E:) タップして、メモリカード に対して行う操作を選んでくだ さい。

#### Windows 7/Windows Vista の場合

Windows 7/Windows Vistaの設定によっては、[自動 再生]ダイアログが表示されます。この場合は ——— ボ タンをクリックします。

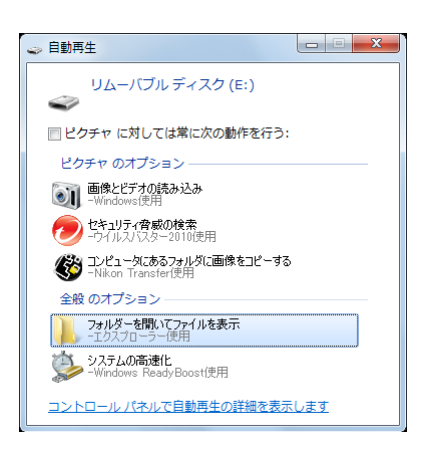

#### Windows XP の場合

Windows XP の設定によっては、[リムーバブル ディス ク] ダイアログが表示されます。この場合は [キャンセル] ボタンをクリックします。

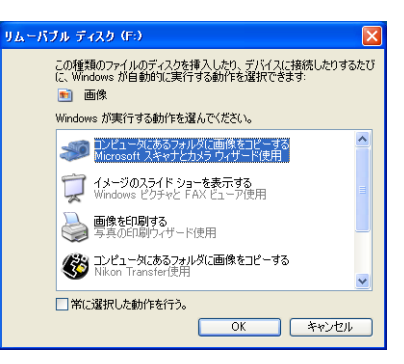

**7** ファームウェアをコピーします。

 a. コンピューター (マイコンピュータ)に表示されたメモリーカード内に、ダウンロード したファームウェアをコピーします。

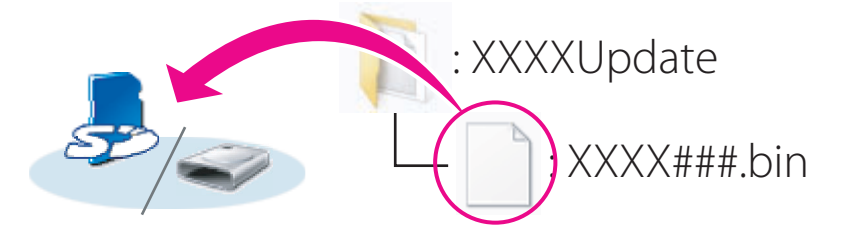

#### Windows 8 の場合

[エクスプローラー]でメモリーカードのアイコン上で右クリックし、 [新しいウィンドウで開く]を選ぶと、今開いているフォルダー(ここではファームウェ アが入っているフォルダー)とメモリーカードのフォルダーを同時に開くことができます。

**b. コピー終了後、メモリーカード内の内容を確認します**。 「XXXX###.bin」ファイルがあればコピーは完了です。

ご注意

ファームウェアは、必ずメモリーカードのルートディレクトリ(一番上の階層)にコピーして ください。メモリーカード内にフォルダーを作成してコピーすると、カメラがファームウェア を認識できなくなります。

3 メモリーカードをカードリーダー、またはカードスロットから取り出します。 「リムーバブル ディスク」が表示されている場合は、アイコン上で右クリックします。「取り出し」を選択して、メモリーカードをカードリーダー、またはカードスロットから取り出します。

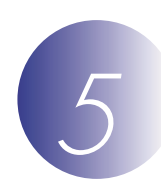

### カメラのファームウェアをバージョンアップします

※ カメラの機種により、表示される画面が異なることがあります。

ファームウェアのバージョンアップ中に下記の操作や状態になると、カメラが起動しなくなるお それがあります。操作には充分ご注意ください。

- ・メモリーカードを抜く
- ・カメラの電源を OFF にする
- ・カメラのボタン類を操作する
- ・レンズの取り付け・取り外しを行う
- ・AC アダプターを外す
- ・バッテリーを取り出す
- ・強い電波や磁気などのノイズが入る

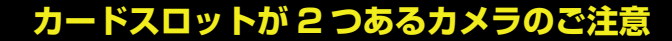

- ・主スロットと副スロットを切り替えられないカメラをバージョンアップするときは、スロッ ト1にメモリーカードを挿入してバージョンアップを行ってください。
- ・主スロットと副スロットを切り替えられるカメラをバージョンアップするときは、主スロッ トにメモリーカードを挿入してバージョンアップを行ってください。

カメラの電源を ON にします。

カメラのメニューボタン 國 を押して、メニュー画面を表示します。

[セットアップ] メニューから [ファームウェアバージョン] を選択します。

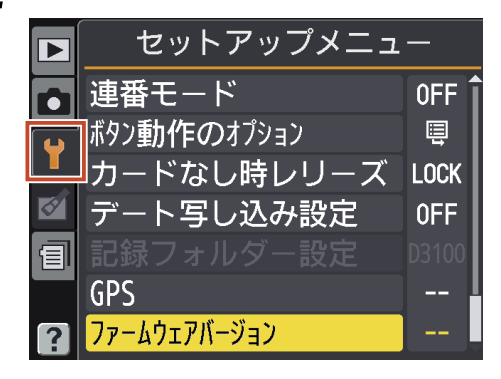

5 カメラのファームウェアバージョンが表示されます。 [バージョンアップ]を選択します。

|   | ファームウェアバージョン   |  |
|---|----------------|--|
|   | A #.##         |  |
| Y | B #.##         |  |
|   | <b>[</b> #.### |  |
| E |                |  |
|   | 確認終了           |  |
| ? | バージョンアップ 🛈     |  |

バージョンアップ画面が表示されます。 [はい]を選択して、バージョンアップを実行します。

|   | ファームウェアバージョン           |     |
|---|------------------------|-----|
|   | (!) バージョンアップしますか?      |     |
|   | 現在変更                   |     |
|   | \\ #.##    ▶   \\ #.## |     |
|   | ₿ #.## ▶ ₿ #.##        |     |
|   | はい OK                  |     |
|   | いいえ                    |     |
| ? |                        | DK) |

7 バージョンアップが開始します。 バージョンアップ中は画面の指示に従ってください。

8 バージョンアップの確認

- ・カメラの電源を OFF にし、メモリーカードを取り外します。
- 「2カメラのファームウェアバージョンを確認します」の方法で、バージョンを確認します。
- 液晶モニターにダウンロードしたファームウェアのバージョンが表示されていれば、バージョンアップが正常に終了しています。

|            | <b>ファームウェアバージョン</b> |    |
|------------|---------------------|----|
|            | ▲ #.##              |    |
| <b>   </b> | B #.##              |    |
|            | <b>.</b> #.###      |    |
|            |                     |    |
|            | 確認終了                | OK |
| ?          |                     |    |

※ #.## にはファームウェアのバージョンが入ります。

バージョンアップが正常に終了しなかった場合は、ニコンサービス機関へお問い合わせください。

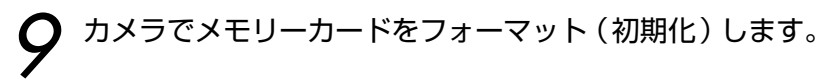

以上でファームウェアのバージョンアップは終了です。